# **OKWA Portal Users Guide** Information for Club Admins and Coaches

September 4, 2023

## **Page Registration** Club Admins and Coaches

- 1. Navigate to <u>https://portal.okwa.us</u>
- 2. Click on Register Here link
- From the Sign In page, click
   'Sign up now' link
- 4. Enter email address and then click Send Verification Code
- 5. Check your email for code
- 6. Enter code and complete remaining info

| OriginalOriginalPlease Login                                                                                                    | Lo<br>Don't have an acc | ogin<br>count? <u>Register Here</u> | 2                                                      |
|----------------------------------------------------------------------------------------------------|-------------------------|-------------------------------------|--------------------------------------------------------|
| Image: Control of the second second secon | ress                    | samplecoach@                        | Otheclub.com                                           |
| Forgot your password?         Sign in         Don't have an account?       Sign up now                                                                                                    | 3                       | Verification code ha                | s been sent to your inbox. F<br>o the input box below. |
| ormation                                                                                                    |                         | samplecoach@th<br>Verification Code | eclub.com                                              |

Verify code

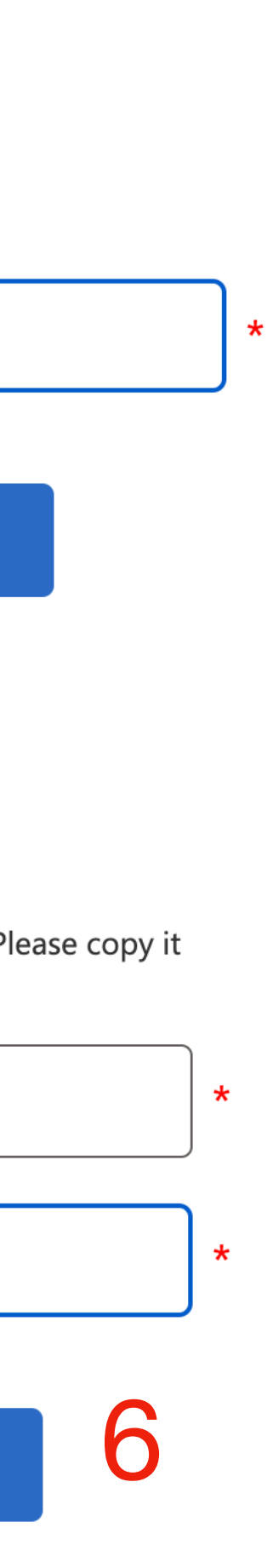

# **Club Summary Club Admin**

- The bar across the top indicates the number of coaches you currently have (blue) and how many you can add (green). The red boxes show how many wrestlers are needed to add another coach.
- Club Admins shows everyone currently setup as an admin for this club.
- Club Contacts are the Head Coach and the Club Contact for the club.
- Age Group Summary shows the number of wrestlers on your roster by age group.

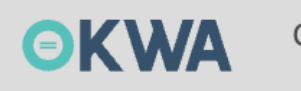

## Sample OKWA Club Home

Summary Club **Club Summa** 

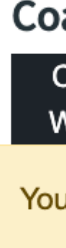

## **Club Admins**

#### Email

clubadmin@ewpo

club2@admin.con

## **Club Contacts**

Head Coach

Head Coach Email: headcoach@ewpok.com Phone: (918) 555-2222

#### Club Contact

Club Admin Email: clubadmin@ewpok.com Phone: (918) 555-1233

## Age Group Summary

#### Club Home

| Info                 | Coaches       | Roster | Availabl | e Add Wre | estlers |         |         |         |         |         |         |         |  |
|----------------------|---------------|--------|----------|-----------|---------|---------|---------|---------|---------|---------|---------|---------|--|
| <b>ary</b><br>ach Li | st            |        |          |           |         |         |         |         |         |         |         |         |  |
| Coaches              | <b>3</b> 2    |        | 3        | 4         | 5       | 6       | 7       | 8       | 9       | 10      | 11      | 12      |  |
| Vrestler             | s 1- <i>5</i> | 5      | 6 - 10   | 11 - 15   | 16 - 21 | 22 - 28 | 29 - 36 | 37 - 45 | 46 - 55 | 56 - 66 | 67 - 78 | 79 - 91 |  |

Your club currently has 8 coach(es) for 55 wrestler(s). You can add 1 more coach(es)

|       | Name             | Phone Number   |
|-------|------------------|----------------|
| k.com | Sample ClubAdmin | (918) 555-1234 |
| 1     | Sample Two       | (918) 554-564  |

| 6U Count | 8U Count | 10U Count | 12U Count | 15U Count | 18U Count | Total Count |
|----------|----------|-----------|-----------|-----------|-----------|-------------|
| 8        | 5        | 6         | 18        | 12        | 6         | 55          |

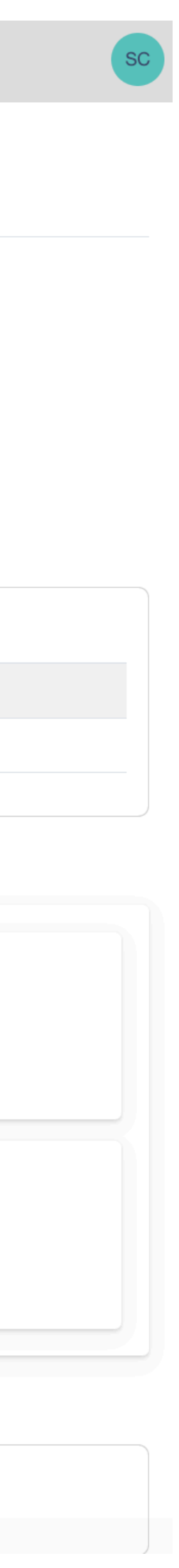

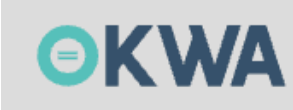

Sample Summary

Club Admin

 Club info pages allows for the club admin to update information about the club including the Head Coach and Primary Club Contact info which will be used for communications from the OKWA Board.

### Sample OKWA Club Home

| Summary  | Club Info | Coaches | Roster | Available | Add Wrestlers                 |             |
|----------|-----------|---------|--------|-----------|-------------------------------|-------------|
| ClubInfo | Form      |         |        |           |                               |             |
|          |           |         |        |           |                               |             |
|          |           |         |        |           | Club                          |             |
|          |           |         |        |           | Editing Sample                |             |
|          |           |         |        |           | OKWA Club                     | Save Cancel |
|          |           |         |        |           | Club Details                  |             |
|          |           |         |        |           | Club Name<br>Sample OKWA Club |             |
|          |           |         |        |           | * required                    |             |
|          |           |         |        |           | Address<br>101 Main St        |             |
|          |           |         |        |           | * required                    |             |
|          |           |         |        |           | City                          |             |
|          |           |         |        |           | Sperry                        |             |
|          |           |         |        |           | State                         |             |
|          |           |         |        |           | A OK                          | •           |
|          |           |         |        |           | * required                    |             |
|          |           |         |        |           | Zip 74073                     |             |
|          |           |         |        |           | * required                    |             |
|          |           |         |        |           | County                        |             |
|          |           |         |        |           | * required                    |             |
|          |           |         |        |           | Region<br>Southeast           |             |
|          |           |         |        |           | Practice Address              |             |
|          |           |         |        |           | ✿ 401 S Main                  |             |
|          |           |         |        |           | Website                       |             |
|          |           |         |        |           | www.sperrywrestlingclub.com   |             |

## **Coach List Club Admin**

- Allows Club Admins to add and edit coaches within their club.
- Club Admin can add up to the allowed number of coaches per the bar at the top.
- Click on the edit button allows club admin to update info including the background check, safe-sport, and concussion protocol training.
- Once all training and background check have been acknowledged, the Club Admin can use the "Submit for Approval" button to submit the coach for Board approval.

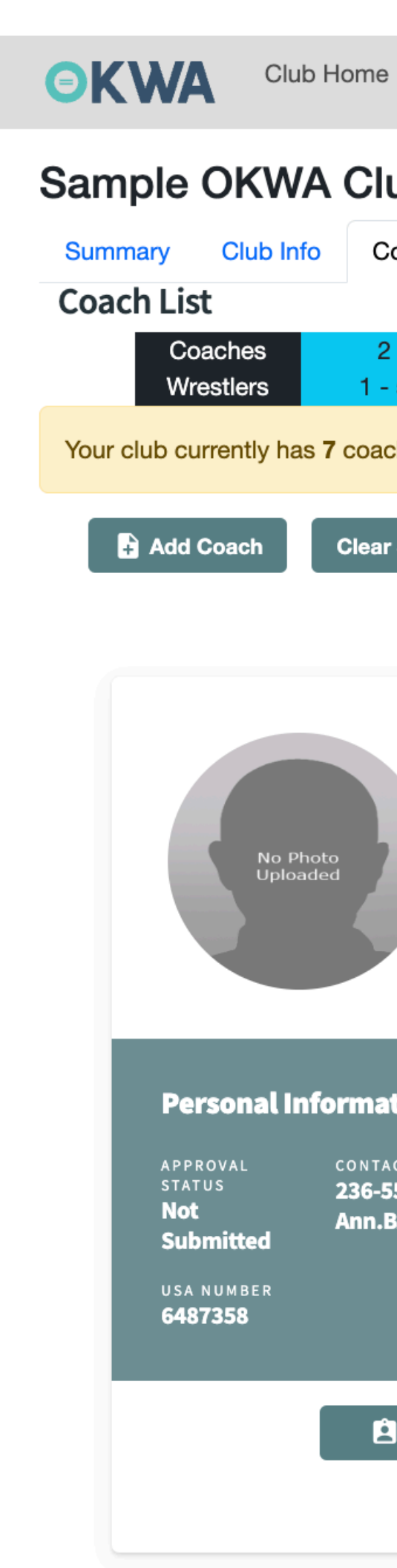

|                                                              | Арр                                                                      | Monitoring                                   |              |              |                                                                         |                                               |                           |
|--------------------------------------------------------------|--------------------------------------------------------------------------|----------------------------------------------|--------------|--------------|-------------------------------------------------------------------------|-----------------------------------------------|---------------------------|
| ub Home                                                      |                                                                          |                                              |              |              |                                                                         |                                               |                           |
| oaches Roster Available Add                                  | Wrestlers                                                                |                                              |              |              |                                                                         |                                               |                           |
| 3 4<br>5 6 - 10 11 - 15                                      | 5 6<br>16 - 21 22 - 28                                                   | 7<br>29 - 36                                 | 8<br>37 - 45 | 9<br>46 - 55 | 10<br>56 - 66                                                           | 11<br>67 - 78                                 | 12<br>79 - 91             |
| ch(es) for <b>55</b> wrestler(s). You can add <b>2</b> mo    | ore coach(es).                                                           |                                              |              |              |                                                                         |                                               |                           |
| Selection                                                    |                                                                          |                                              |              |              |                                                                         | Show                                          | Cards On                  |
| COACH<br>Ann BATES<br>CLUB<br>Sample OKWA Club               | No Photo<br>Uploaded                                                     | COACH<br>Sample<br>CLUB<br>ANADAR            | Coach<br>RKO |              | No Photo<br>Uploaded                                                    | COAC<br>Barb<br>CLUB<br>ANA                   | н<br>para GARCIA<br>DARKO |
| tion<br><sup>CT INFO</sup><br>55-3669<br>BATES@fak3em4il.com | Personal InformAPPROVALCONTASTATUS(918)ApprovedcoachUSA NUMBER1213443422 | ation<br>ACT INFO<br>555-1234<br>h@ewpok.com |              |              | Personal Info<br>APPROVAL<br>STATUS<br>Pending<br>USA NUMBER<br>6773986 | CONTACT INFO<br>366-555-6688<br>Barbara.GARCL | A@fak3em4il.com           |
| Edit Submit<br>Submit<br>for<br>Approval                     |                                                                          | Ŕ                                            | Edit         |              |                                                                         |                                               | Ê Edit                    |

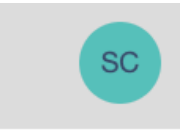

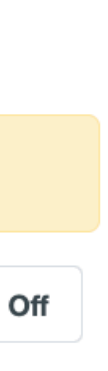

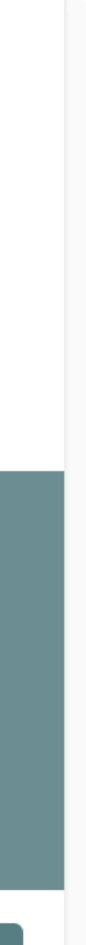

## **Edit Coach Club Admin**

- Club admins can add and update information about a coach in the Edit Coach screen.
- Checking the boxes for Background Check, Safesport Complete, and Concussion Training Complete indicate that the club admin has confirmed these have been completed by the coach.
- Background check and safe-sport will continue to be completed through the USA Wrestling website. No USA membership is required for either of these items.
- Concussion training can be completed using the link below or through the USA wrestling website. Either training will suffice.

https://bit.ly/NFHSConcussion

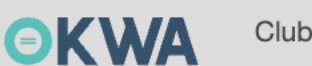

| Hannah.LEBLANC@fak3em4il.com                              |              |
|-----------------------------------------------------------|--------------|
| * required                                                |              |
| Coach First Name                                          |              |
| * required                                                |              |
| Coach Last Name                                           |              |
| * required                                                |              |
| Coach Phone                                               |              |
| * required                                                |              |
| Coach USA #                                               | Upload Photo |
| * required                                                | Choose File  |
| Mailing Address <ul> <li>9039 Albert Cottages</li> </ul>  |              |
| * required                                                |              |
| City                                                      |              |
| Anadarko                                                  |              |
| * required                                                |              |
| State → OK ·                                              |              |
| * required                                                |              |
| Zip 73005                                                 |              |
| * required                                                |              |
| Biography<br>Coach LEBLANC coaching those 42 wrestlers at |              |
|                                                           |              |
|                                                           |              |
|                                                           |              |
|                                                           |              |

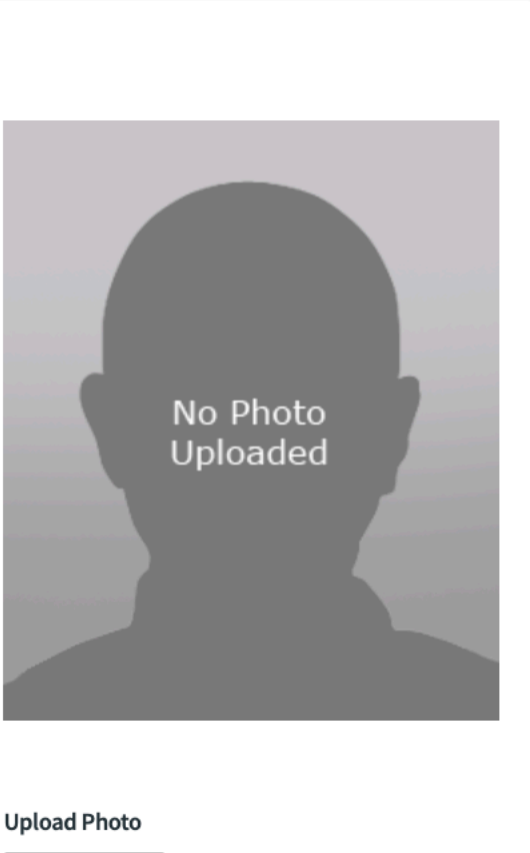

ile chosen

S Cancel

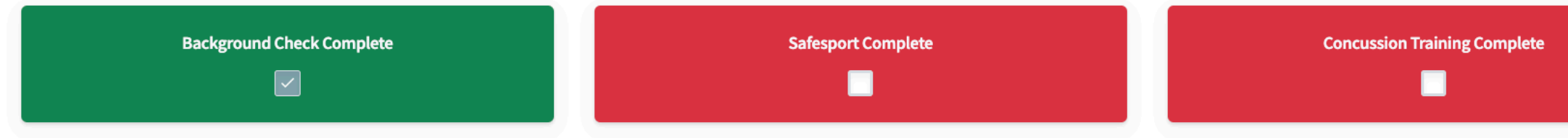

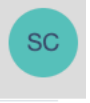

# Club Admin

- The Club Roster page allows the Club Admin to update wrestler information and release wrestlers from the club roster.
- Club Admins can see which wrestlers are pending the parent approval on the waiver status as well. For wrestlers who have not completed the Insurance Waiver, the Club Admin can resend the email to the parent.
- Releasing and adding wrestlers will not be available from January 1st until after the OKWA State Tournament. Any changes during this time frame must be done completed by a Board Member.

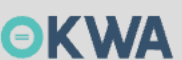

#### Sample OKWA Club Home

| Summary  | Club Info Coaches     | Roster Available         | Add Wrestlers |                   |                     |
|----------|-----------------------|--------------------------|---------------|-------------------|---------------------|
| Vrestle  | r List                |                          |               |                   |                     |
| Clear Se | lection Pending Selec | ted Wrestler: Austin ALL | SON           |                   |                     |
| 8 colun  | nns showing 🔻         |                          |               |                   |                     |
|          | WRESTLER NAME         | WAIVER STATUS            | CLUB NAME     | PC FULLNAME       | PC EMAIL            |
|          | ▼ *a*                 | <b>▼</b> *a*             | <b>▼</b> *a*  | Υ =               | <b>Y</b> =          |
|          | Austin ALLISON        | Approved                 | ANADARKO      | Stephanie WYATT   | Stephanie.WYATT@fak |
|          | Albert AUSTIN         | Approved                 | ANADARKO      | David LEACH       | David.LEACH@fak3em  |
|          | Melissa BAUTISTA      | Approved                 | ANADARKO      | Christopher HODGE | Christopher.HODGE@1 |
|          | Donna BLEVINS         | Approved                 | ANADARKO      | Mary GALLAGHER    | Mary.GALLAGHER@fa   |
|          | Brandon CLEMENTS      | Approved                 | ANADARKO      | Ashley THOMPSON   | Ashley.THOMPSON@f   |
|          | Julie COMBS           | Approved                 | ANADARKO      | Brittany DELGADO  | Brittany.DELGADO@fa |
|          | Kyle CONRAD           | Approved                 | ANADARKO      | Eugene JACKSON    | Eugene.JACKSON@fa   |
|          |                       |                          |               |                   |                     |

| 12 | 1 2 3 4          | 5 > >    |          |                  | Displ                       | aving page 1 of 6 (total 55 records) | 10 -             | ito |
|----|------------------|----------|----------|------------------|-----------------------------|--------------------------------------|------------------|-----|
|    | Brandon DALTON   | Approved | ANADARKO | Sharon TRAN      | Sharon.TRAN@fak3em4il.com   | 926-555-1443                         | Brenda EATON     |     |
|    | Mary CROSBY      | Approved | ANADARKO | Brittany ZUNIGA  | Brittany.ZUNIGA@fak3em4il.c | 661-555-508                          | Christian HIGGII | NS  |
|    | Michael CRAWFORD | Approved | ANADARKO | Betty FLETCHER   | Betty.FLETCHER@fak3em4il    | 892-555-5141                         | Kimberly HEND    | RIX |
|    | Kyle CONRAD      | Approved | ANADARKO | Eugene JACKSON   | Eugene.JACKSON@fak3em4i     | 916-555-1537                         | Charlotte REILLY | Y   |
|    | Julie COMBS      | Approved | ANADARKO | Brittany DELGADO | Brittany.DELGADO@fak3em4i   | 772-555-5494                         | Mason YODER      |     |

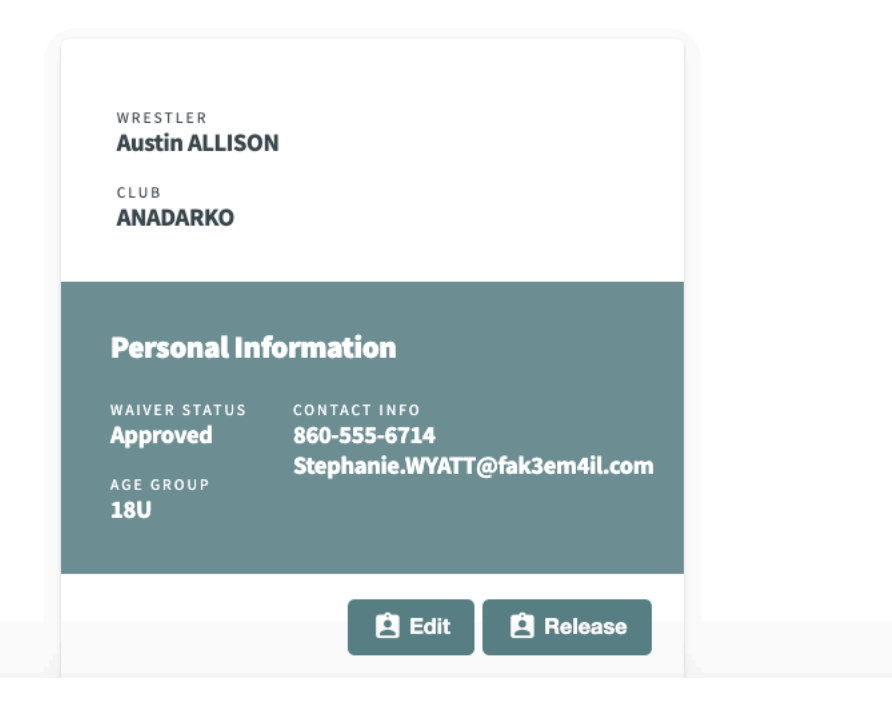

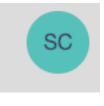

| ,<br>        |
|--------------|
|              |
|              |
|              |
|              |
| (            |
|              |
|              |
|              |
|              |
| ems per page |
|              |

SC FULLNAME

Angela CHAS

Kyle HERRERA

Michael BRAVO

Zachary BUCKLE

Samantha NOLAN

**T** =

PC PHONE NUMBE

**T** =

860-555-6714

13-555-9548

608-555-890

646-555-5535

## **Add Wrestlers Club Admin**

- Club Admins can add wrestlers using the Add Wrestler tab.
- Click the green Add Wrestler button and complete the form.
- Once you have added your wrestlers, you can click the Pay Now button to pay. Wrestlers will **not** be added to the roster until they are paid for.
- Wrestlers may not be entered more than once in the website and may not be on more than one club roster.
- If you enter a wrestler already in the system you will receive a warning stating that the wrestler already exists and to contact a board member.

| ÐΚ               | Club Home                  |                  |
|------------------|----------------------------|------------------|
| ım<br>umr<br>əgi | ple OKWA Club Home         | /restlers        |
| Wre              | stler Name                 | Registration Fee |
| al: \$0<br>ay N  | ow                         |                  |
|                  | Wrestler Registration      |                  |
|                  | Wrestler                   |                  |
|                  | First Name                 |                  |
|                  | * required                 |                  |
|                  | Last Name                  |                  |
|                  | * required                 |                  |
|                  | Date of Birth              |                  |
|                  | * required MM/dd/YYYY      |                  |
|                  | Parent/Legal Guardian      |                  |
|                  | Parent/Guardian Email      |                  |
|                  | * required                 |                  |
|                  | Parent/Guardian First Name |                  |
|                  | * required                 |                  |
|                  | required                   |                  |

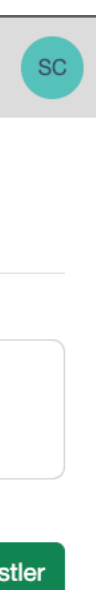

# Parents & Legal Guardians

- Once a wrestler has been added to the system, the primary contact for the wrestler will receive an email with a link to the insurance waiver that must be acknowledged.
- Clicking on the link in the email will take the parent to the page for them to sign.
- Club Admins can use the Roster tab to resend the emails to any parents who did not receive the invite the first time.

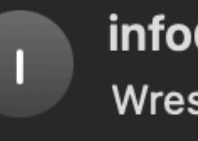

**info@okwa.us** Wrestler Registration To: Jeremy Rooks

Dear Parent,

Action Required. Your child Sample Wrestler has been successfully registered with Sample OKWA Club.

Please follow the linked button to approve registration.

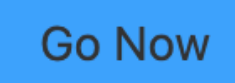

Best regards, OKWA Wrestling

#### Oklahoma Kids Wrestling Association Liability Waiver / Minor Release

**Assumption of Risk**- I am participating in the sport of Wrestling at my own free will. I understand that my decision to participate in the sport of wrestling is entirely voluntary. I understand that the sport has inherent risks including, but not limited to the following: risk of property damage, bodily injury, including, but not limited to permanent disability, paralysis, and possibly death. These risks may result from a variety of circumstances including, but not limited to, the use or misuse of the equipment or facilities, from the activity itself, from the acts of the coaches, participants, or others, or from the unavailability of emergency medical care. I understand and accept full responsibility for identifying concussion or potential concussion, and will educate myself on concussion awareness. I am aware of the Center for Disease Control's website

http://www.cdc.gov/concussion/ as well as the www.headsupparents.org website where I can educate myself on concussion awareness. Release, Indemnify, and Defend. I hereby release, waive, discharge, and hold harmless the Oklahoma Kids Wrestling Association (hereinafter referred to as OKWA), and all of their affiliates, predecessors, successors, trustees, officers, directors, faculty, employees, agents, representatives, host school or district, referees, members, participants, past or present (hereinafter jointly referred to as "the Released Parties"), from any and all claims, suits, liabilities, judgments, costs and expenses ("Claims") for any property damage, property loss or theft, personal injury or illness, death or other loss arising from or relating to my participation in the sport of wrestling including, without limitation, ANY CLAIM FOR NEGLIGENCE, WHETHER BY OMISSION OR COMMISSION, AGAINST ANY EMPLOYEE, AGENT OR VOLUNTEER OF OKWA, WHICH ARE HEREBY EXPRESSLY RELEASED. I also agree to defend, indemnify and hold harmless the "Released Parties" from and against any Claims arising from or related to my own acts or omissions in connection with my participation in the sport of Wrestling. I further assume full responsibility for any and all damages, injuries (including death)or losses that my child may sustain or incur, if any, while attending, practicing, participating or witnessing, in any club exercise program, sport, or physical activity occurring in or about the club premises or at any offsite location. I hereby assume full risk, waive all claims and release and hold OKWA, my club, associate or member clubs, any instructors, partners, of any program or event, individually or otherwise, harmless for any and all claims for injuries or damages. In consideration of my child's participation in and the use of the Club's facilities, I hereby release and covenant not to sue or bring legal action against the "Released Parties" from any and all claims resulting from any physical injury that may occur to my child while participating in any program or event sponsored or not by the OKWA or my local club or any member clubs. I agree to pay for any and all damages to any property or "Released Party" caused by me negligently, willfully or

otherwise.

**Prerequisite Skills.** I acknowledge that I have the requisite skills, qualifications, physical ability and training necessary to properly and safely participate in the sport of Wrestling. I agree that if I have any questions as to what skills, qualifications, or training is necessary to properly participate in the Club Sports Program, then I shall direct such questions to the appropriate individuals.

**Representatives.** I enter into this agreement for myself, as well as for my heirs, assigns and legal representatives.

**Consent for Emergency Treatment-** I consent to medical treatment for emergencies that occur during or are related to my participation in the sport of Wrestling where I am unable to consent to such treatment. I understand the provisions of this Assumption of Risk, Waiver, and Release from Liability apply to any treatment that might be provided to me.

**Insurance-** I understand that I am solely responsible for any medical, health or personal injury costs relating to my participation in the Sport of Wrestling. I understand that I am strongly encouraged to have a medical physical examination and purchase health insurance prior to any and all participation in the Club Sports Program. I acknowledge that the OKWA and any "Released Parties" shall not be responsible for any of the aforementioned.

**Severability.** If any term or provision of this Assumption of Risk, Waiver, and Release from Liability is held to be illegal, invalid or unenforceable, or the application thereof to any person or circumstance shall to any extent be illegal, invalid or unenforceable under present or future laws effective during the term hereof or of any provisions hereof which survive termination, then and in any such event, it is the express intention of the parties that the remainder of this Assumption of Risk, Waiver, and Release from Liability, or the application of such term, clause or provision other than to those as to which it is held illegal, invalid or unenforceable, shall not be affected thereby, and each term, clause or provision of this Assumption of Risk, Waiver, and Release from Liability be legal, valid and enforceable to the fullest extent permitted by law.

#### Consent and Release:

I have read and fully understand this Assumption of Risk, Waiver, and Release from Liability and understand that it relates to surrendering and releasing valuable legal rights. I do so freely and voluntarily. I am the parent or legal guardian of the below named minor. I have read and understand this Assumption of Risk, Waiver, and Release from Liability in its entirety and understand that it relates to surrendering valuable legal rights of the minor and myself. I agree to be bound by all the terms of this waiver and release agreement. I also give my consent to the participation in the activity of the minor.

| Parent Name: Jeremy Rooks                              | Date: 9/4/2023 5:11:18 PM       |
|--------------------------------------------------------|---------------------------------|
| Parent Name: Crystal Rooks                             |                                 |
| Primary Phone: (918) 555-1234                          | Secondary Phone: (918) 555-1234 |
| Mailing Address: PO Box 101, Sperry, OK 74073          |                                 |
| Child Name: Haylee Rooks                               |                                 |
| Date of Birth: 10/19/2008                              |                                 |
| ***You MUST click APPROVE for child to be eligible.*** | S Approve                       |

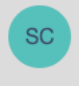

## Coach's Home Coaches

- Coaches can register for the site and login so that they can see their status.
- Once they have completed their training, they will see a QR code which will be used to enter OKWA sanctioned tournaments.

| ( |  |
|---|--|
|   |  |
|   |  |
|   |  |
|   |  |
|   |  |

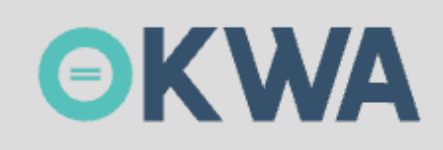

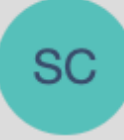

## **Coach Profile**

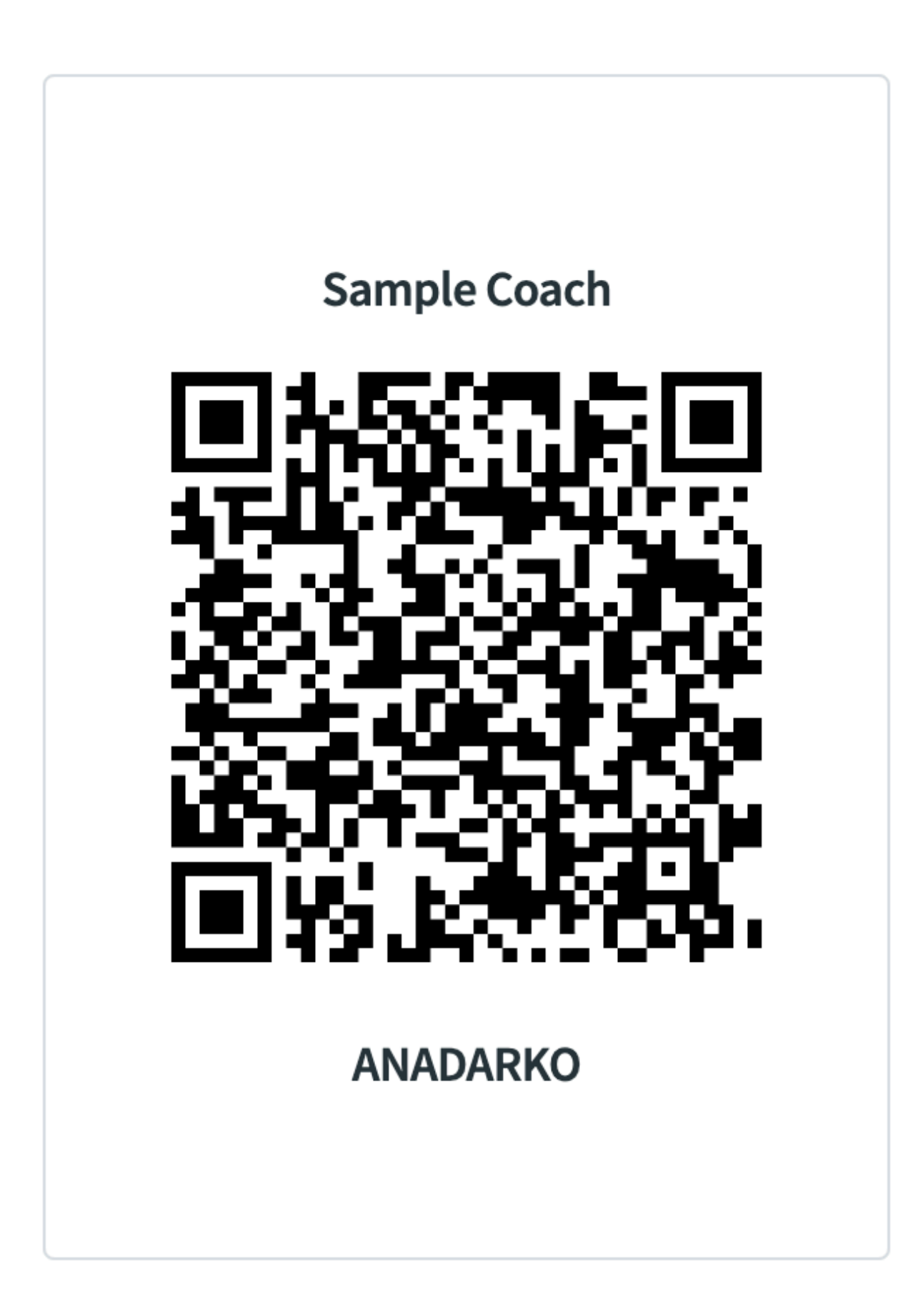